## **BHS** - Inserting Comments

1. Click A+ Grading, Choose All Reporting Terms

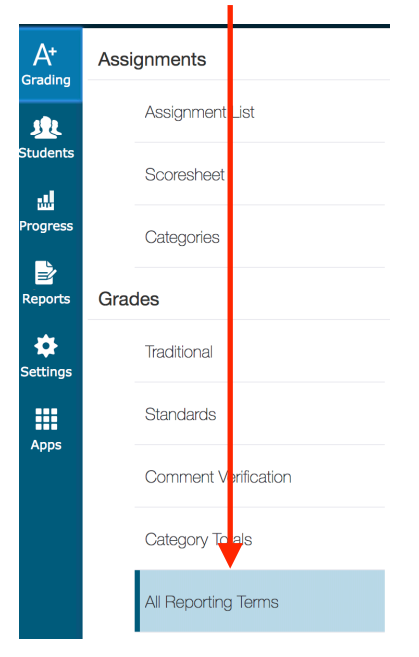

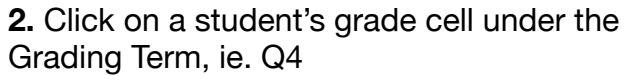

|         |         |    | <b>Q</b> 4 🗸 |                                           |
|---------|---------|----|--------------|-------------------------------------------|
|         |         |    |              |                                           |
|         |         |    | Show More    | C Q4 - Grade                              |
| Q4<br>~ | E2<br>¥ | S2 | Y1           | Comments                                  |
| 71      |         | 77 | 82           |                                           |
| 90      |         | 92 | 93           | <b>4.</b> Type your Comments in this box! |
| 94      |         | 91 | 90           |                                           |
| 0       |         | 40 | 59           |                                           |
| 31      |         | 60 | 71           | 5. A "Blue Note Icon" will appear         |
| 57      | -       | 66 | 71           | in corner of the grade box. This          |
| 81      | -       | 74 | 72           | indicates a comment has been<br>entered   |
| 0       |         | 33 | 53           | childred.                                 |
| 69      |         | 78 | 81           |                                           |
| 41      |         | 60 | 71           | Clear Comment Show Comment Bank           |
| 29      |         | 39 | 50           | Approximately 2025 Characters Left        |

3. Click the Comment Button